## **Internet Explorer**

- 1. To the right of the search bar, click on the **Tools gear icon** 🖾.
- 2. Select Internet Options from the list of tools.
- 3. Choose the **Privacy** tab at the top of the **Internet Options** dialog box.
- 4. Click on the Settings button shown under the Pop-up Blocker heading.

| Pop-up Blocker           |          |
|--------------------------|----------|
| ✓ Turn on Pop-up Blocker | Settings |

- 5. Type in myview.umsl.edu for Address of Web site to allow
- 6. Click the **Add** button
- 7. Click the **Close** button

## Shortcut:

When a pop-up is blocked by Internet Explorer, it will display a white and yellow banner at the bottom of the screen as shown below. When you click **Options for this Site**, one of the available options is **Always Allow**. Selecting this option will prevent Internet Explorer from blocking MyView's pop-ups in the future.

|                                                                    | A       | lways allow             |   |
|--------------------------------------------------------------------|---------|-------------------------|---|
|                                                                    | Ν       | Nore settings           |   |
| Internet Explorer blocked a pop-up from <b>www.popuptest.com</b> . | ow once | Options for this site 🔻 | × |